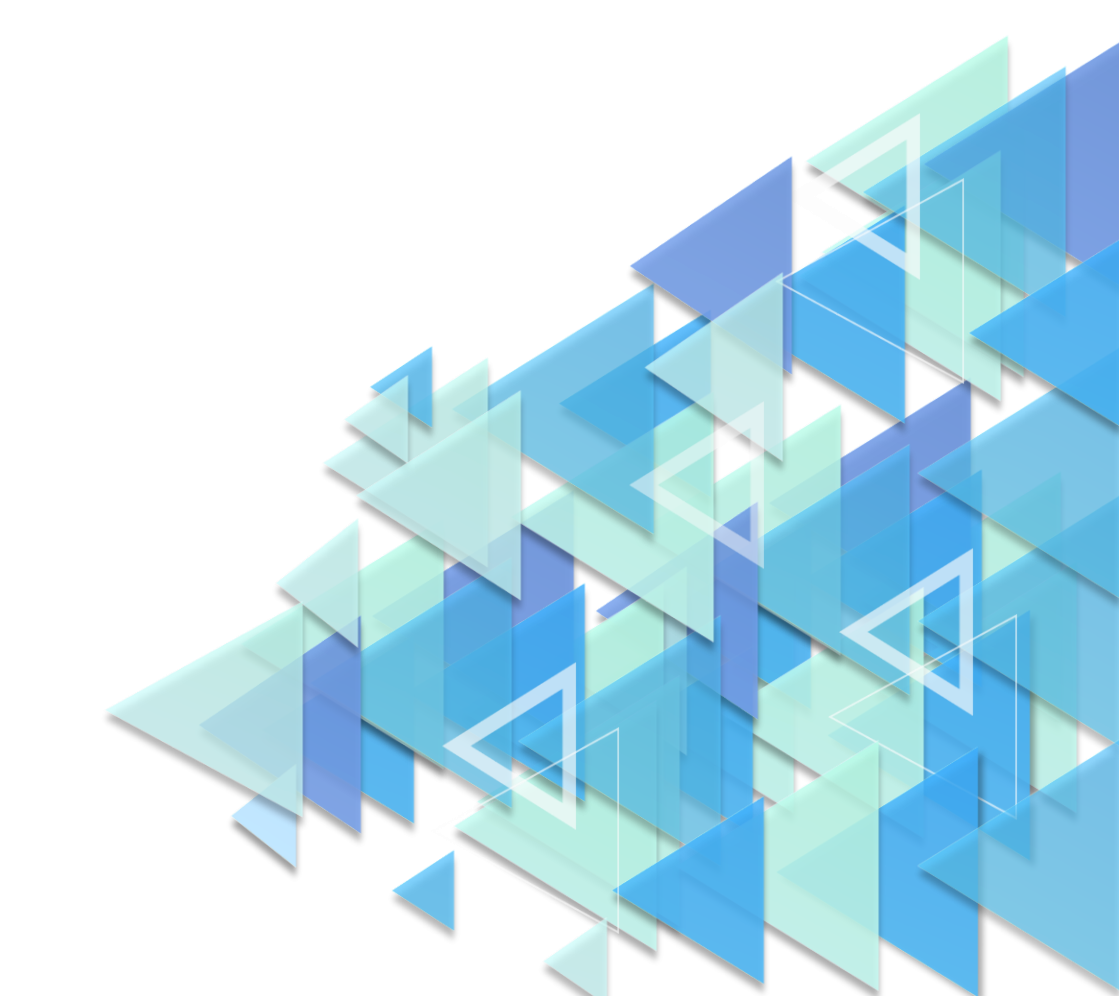

# по регистрации обучающихся

## инструкция

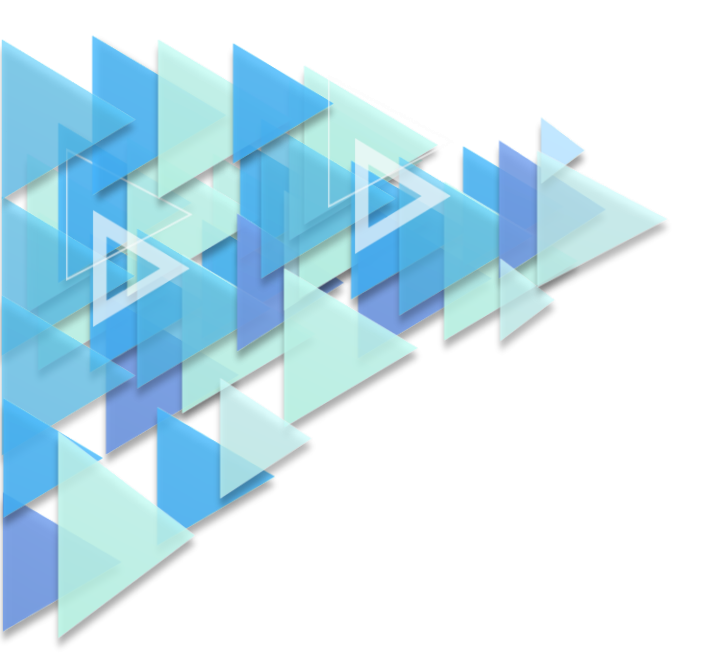

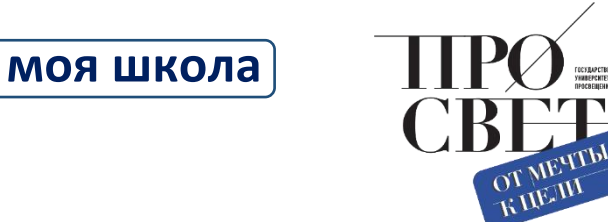

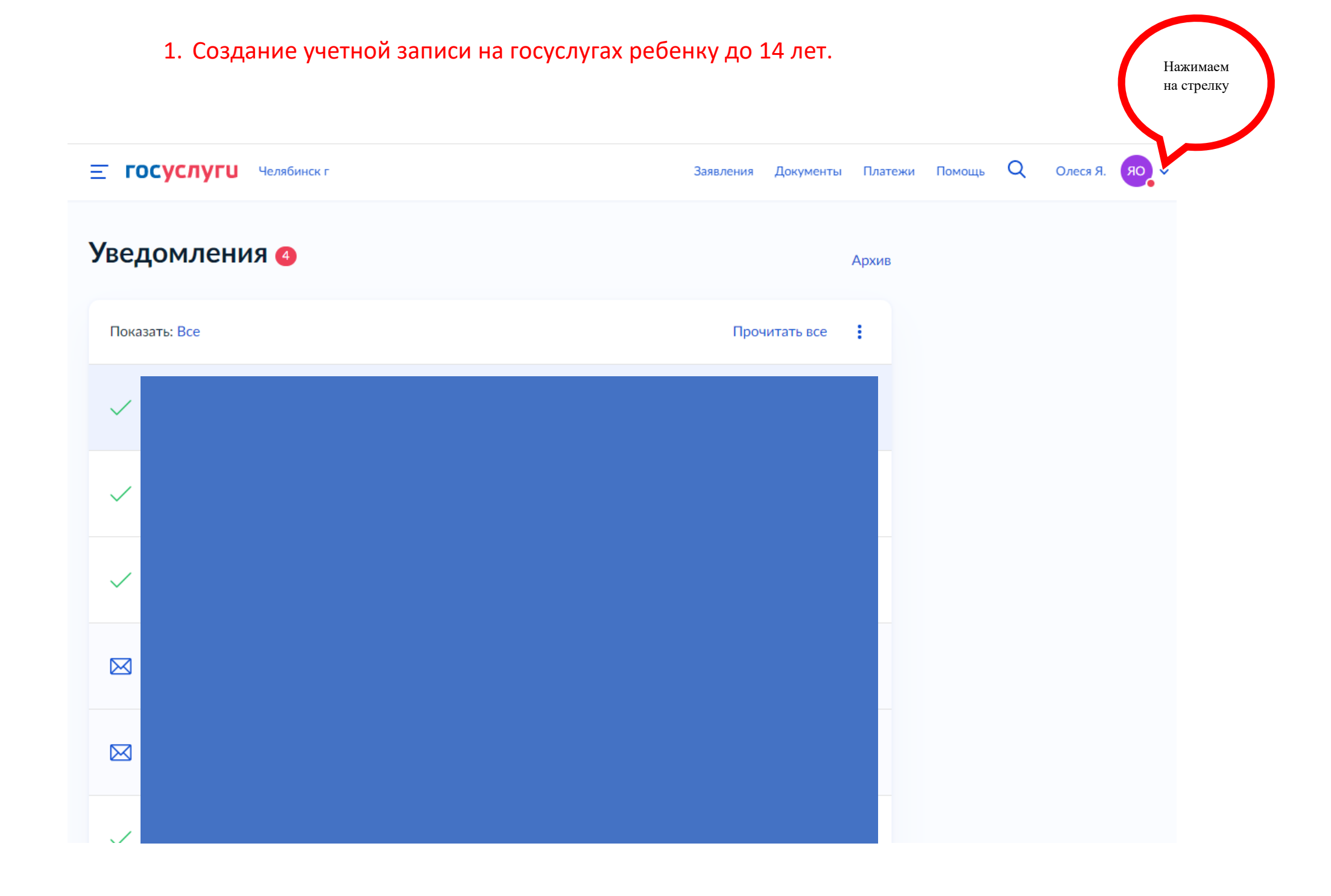

| <b>Е ГОСУСЛУГИ</b> Челябинск г                       | Заявления Документы Пла Олеся Я. Выбирае |
|------------------------------------------------------|------------------------------------------|
| Уведомления                                          | Фофиль<br>Архи<br>8 Профиль              |
| Показать: Все                                        | Прочитать все 🔋 🖻 Войти как организация  |
| <ul> <li>✓ Дс<br/>26</li> <li>✓ Дс<br/>26</li> </ul> | [→ Выйти                                 |

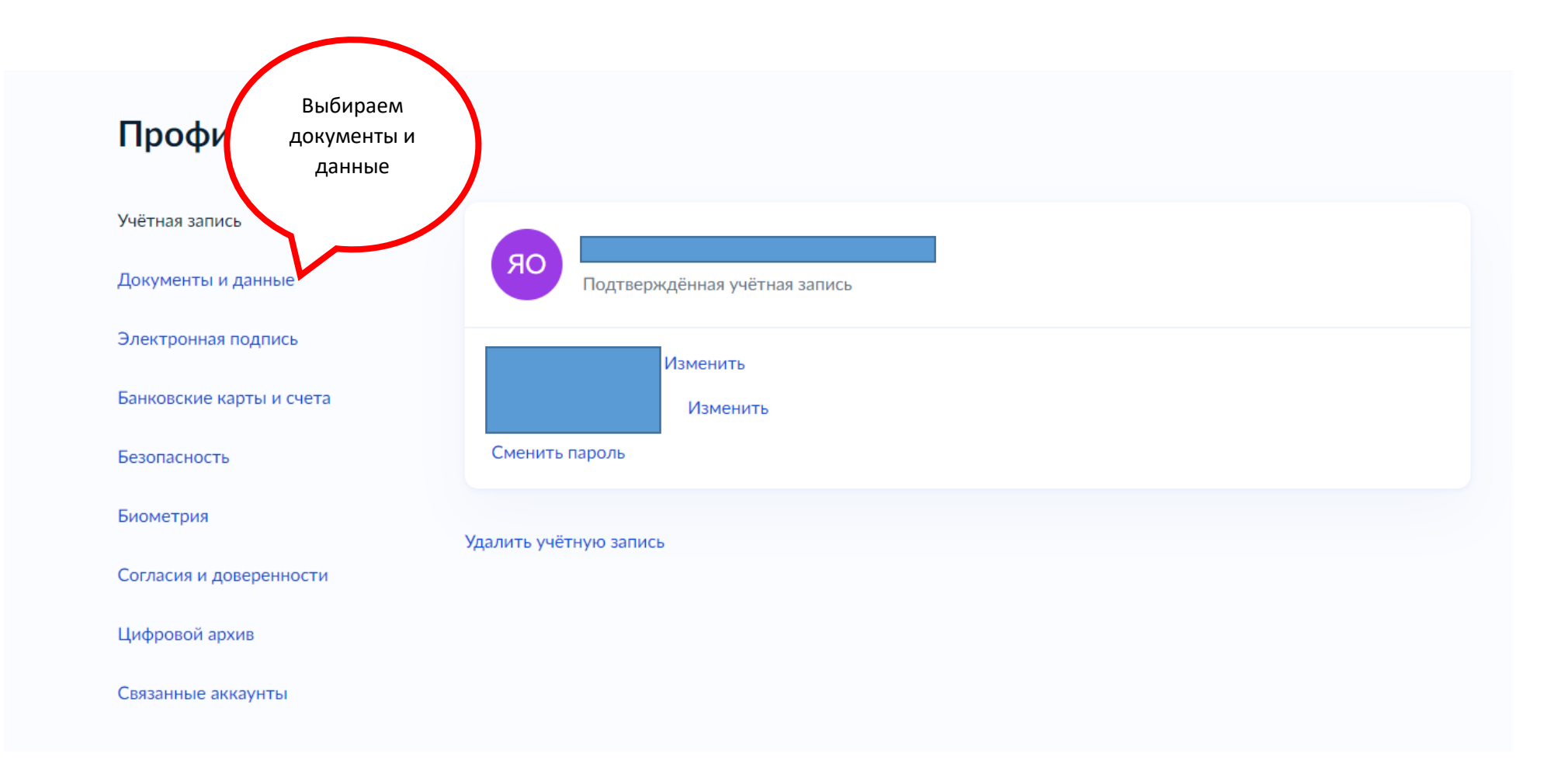

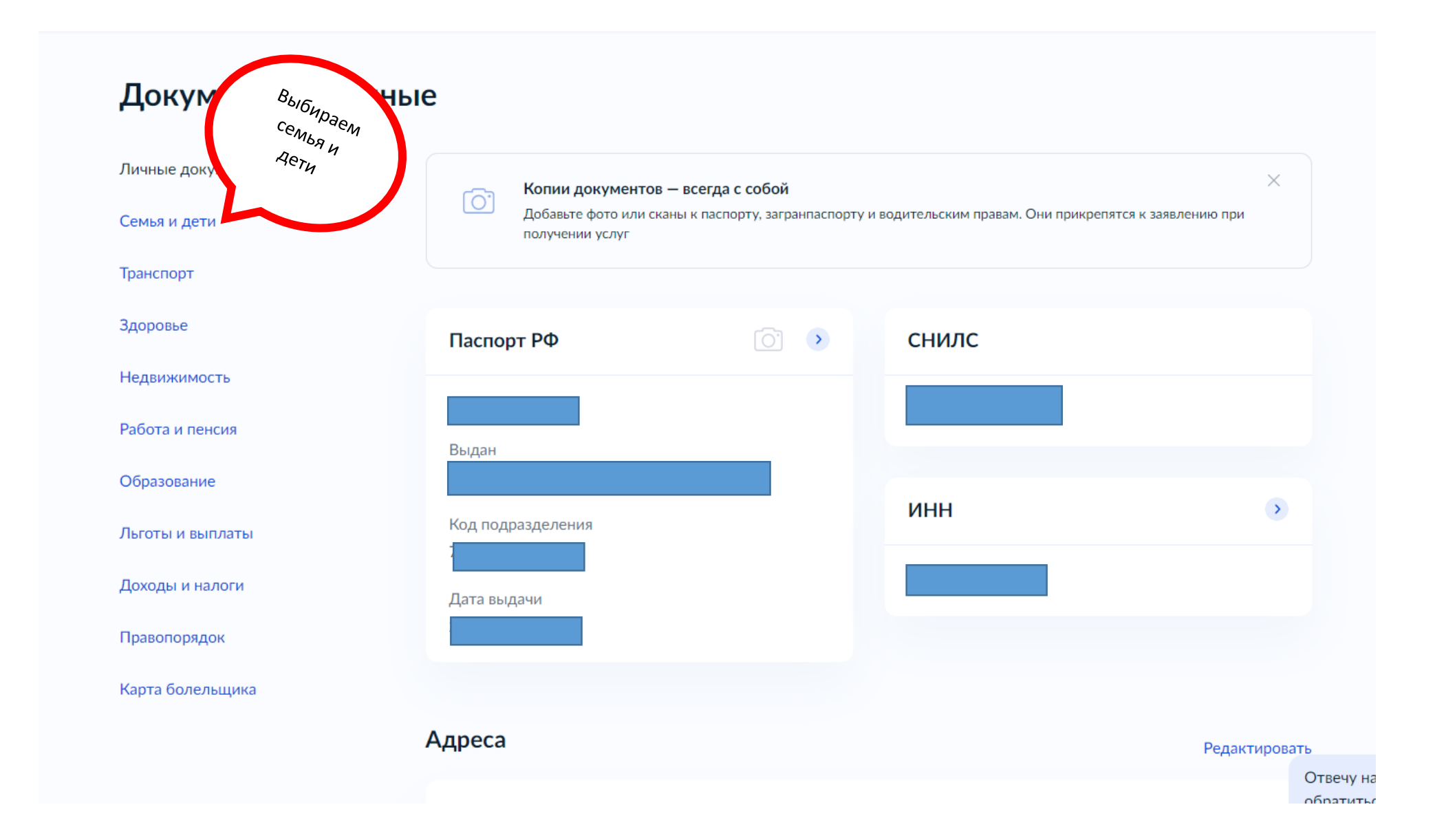

#### Q **Е ГОСУСЛУГИ** Челябинск г Заявления Документы Платежи Помощь Олеся Я. Личные документы $\times$ Создание учётной записи ребёнка Семья и дети Учётную запись можно создать только для детей-граждан РФ с российским свидетельством о рождении. Для создания учётной записи нужны данные ребёнка. Если они ещё не загружены, нажмите «Запросить» Транспорт Включаем автообновление данных, Автообновление данных из ЗАГС включено Здоровье подтверждение из ЗАГСа может прийти сразу, а может через 2-5 дней. Если ребенок не был Недвижимость Брак и развод внесен ранее, то нажимаем кнопку Запросить Работа и пенсия Свидетельство о браке > Свидетельство о разводе Образование Льготы и выплаты Добавить Дата выдачи Доходы и налоги Входим в карточку ребенка, если Правопорядок свидетельство о рождении не внесено, то Карта болельщика вносим. Если нет ребенка, то добавляем. Дети Ядрешникова Виолетта Информация о ребёнке Дата рождения Добавить Отвеч обрат Свидетельство о рождении III-ИВ№695861

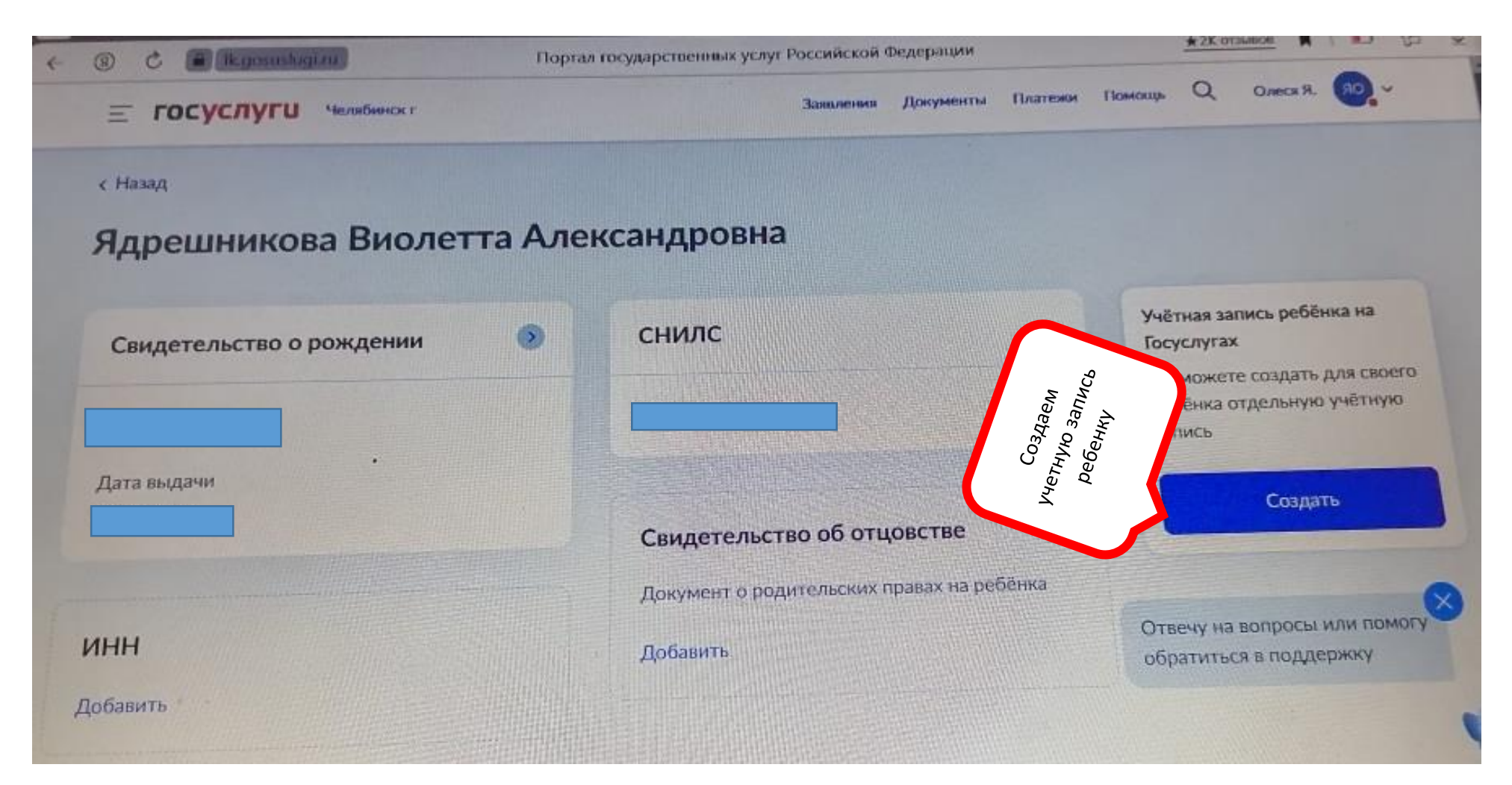

Для создания учетной записи необходима будет электронная почта – не должна быть привязана к другой учетной записи или номер мобильного телефона ребенка. На указанную электронную почту придет письмо с подтверждением регистрации на госуслугах, надо будет пройти по ссылке в письме. Если указали номер телефона, то надо будет ввести цифры, которые придут СМС сообщением.

## Регистрация обучающихся ФГИС "Моя Школа"

Обучающийся старше 14 лет, имеющий паспорт РФ, может самостоятельно зарегистрироваться во ФГИС «Моя школа». Для этого необходимо иметь стандартную или подтвержденную учетную запись на портале Госуслуг.

Если у вас нет учетной записи на портале Госуслуг, <u>зарегистрируйтесь</u> и пройдите процесс подтверждения.

Для самостоятельной регистрации во ФГИС «Моя школа» необходимо произвести первичную авторизацию на портале по ссылке: <u>https://myschool.edu.ru/ (</u>Рисунок 1).

![](_page_7_Picture_4.jpeg)

#### Рисунок 1. Главная страница платформы ФГИС «Моя школа» до авторизации

Для авторизации нажмите кнопку «Войти». Авторизация на портале ФГИС «Моя школа» осуществляется с помощью учётной записи портала Госуслуг<sup>1</sup>. Основное окно авторизации портала Госуслуг представлено на Рисунке 2. Введите логин (телефон / email / СНИЛС) и пароль от учетной записи. Нажмите на кнопку «Войти».

<sup>&</sup>lt;sup>1</sup> В случае возникновения вопросов по входу на портал Госуслуги (восстановление доступа, регистрацияна портале) необходимо обращаться в службу технической поддержки портала https://www.gosuslugi.ru/feedback

| ГО | C\  | /СЛ | V   | U |
|----|-----|-----|-----|---|
|    | - 1 |     | 1 - | - |

| Телефон | / Email / СНИЛС       |   |
|---------|-----------------------|---|
| Пароль  |                       | ¥ |
| Восстан | обить                 |   |
|         | Войти                 |   |
|         | Войти другим способом |   |
|         | Эл. подпись           |   |
|         | Не удаётся войти?     |   |

Рисунок 2. Основное окно авторизации портала Госуслуг

При успешной авторизации откроется страница «Предоставление прав доступа» (Рисунок 3).

|   | Моя школа<br>запрашивает следующие права:                                                                                                    |
|---|----------------------------------------------------------------------------------------------------|
|   |                                                                                                    |
|   | Просмотр вашего СНИЛС (?)                                                                                                    |
|   | Просмотр номера СНИЛС ребенка (?)                                                                                                    |
|   | Просмотр фамилии, имени и отчества ребенка                                                                                                    |
|   | Просмотр даты рождения ребенка                                                                                                    |
|   | Просмотр данных вашего свидетельства о рождении 🧿                                                                                                    |
|   | Просмотр данных свидетельства о рождении ребенка                                                                                                    |
|   | Просмотр данных о вашем документе, удостоверяющем личность                                                                                                    |
|   | Просмотр пола ребенка 🥡                                                                                                    |
| • | Просмотр даты вашего рождения                                                                                                    |
| • | Просмотр вашего адреса электронной почты                                                                                                    |
| • | Просмотр вашего пола                                                                                                    |
| • | Просмотр вашей фамилии, имени и отчества                                                                                                    |
| • | Просмотр номера вашего мобильного телефона                                                                                                    |
|   |                                                                                                    |
|   | Нажимая «Предоставить», вы разрешаете этой информационной системе использовать<br>указанные данные согласно ее правилам и условиям. Вы всегда можете отозвать это<br>разрешение из своего профиля. |
|   |                                                                                                    |
|   | Отказать Поелоставить                                                                                                    |

Рисунок 3. Предоставление прав доступа

Нажимая кнопку «Предоставить», вы разрешаете ФГИС «Моя школа» использовать указанные данные для авторизации в системе.

После предоставления разрешений откроется окно завершения регистрации. Выберите «Профиль обучающегося», поставьте галочку о согласии с условиями использования и нажмите кнопку «Зарегистрироваться» (Рисунок 4).

### Регистрация

Для завершения регистрации укажите свою основную роль. Другие роли можно добавить после регистрации.

| Профиль законного представителя           | Профиль обучающегося        |
|-------------------------------------------|-----------------------------|
|                                           |                             |
| Я согласен с условиями использования и по | олитикой конфиденциальности |
|                                           |                             |

Рисунок 4. Окно завершения регистрации профиля «Законного представителя» или «Обучающегося»

После завершения регистрации произойдёт авторизация в системе и переход на главную страницу ФГИС «Моя Школа» (Рисунок 5).

| Дневник ›                                       |                                        |                               | 14—20 нояб. 2022                  |                                        |
|-------------------------------------------------|----------------------------------------|-------------------------------|-----------------------------------|----------------------------------------|
|                                                 |                                        |                               |                                   |                                        |
| Оценки >                                        |                                        | Уроков нет                    |                                   |                                        |
| Домашни                                         | <b>е задания &gt;</b>                  | омашних заданий на эту недели | D HET                             |                                        |
|                                                 |                                        |                               |                                   |                                        |
| Материалы библиот                               | теки >                                 |                               |                                   |                                        |
| Урок<br>Степень с<br>натуральным<br>показателем | Урок<br>Роль химии в жизни<br>человека | Урок<br>Досуг и увлечения     | Урок<br>Колебательное<br>движение | Урок<br>Симметрия, Осевая<br>симметрия |
|                                                 | • <u>*</u>                             | A-ze                          | <b>3</b>                          |                                        |
| 5 кл Математика                                 | 8кл Химия                              | 8кл Английский язык           | 9 кл Физика                       | 6 кл Математика                        |
| Видеоуроки РЭШ                                  | <b>`</b>                               |                               |                                   |                                        |
| Урок 27                                         | Урок 12                                | Урок 57                       | Урок 11                           | Урок 24                                |

Рисунок 5. Главная страница профиля «Обучающийся» ФГИС «Моя школа» после успешной авторизации

Далее необходимо отправить запрос на присоединение к образовательной организации, в которой учится Ваш ребенок. Для этого перейдите в «Личный кабинет» и нажмите кнопку «Добавить» (Рисунок 6).

| МОЯ ШКОЛО В Ново  | сти Вопросы и ответы | Полезные ссылки  | Опросы | Q | <br>Q | Поиск | AK |
|-------------------|----------------------|------------------|--------|---|-------|-------|----|
| Личная информация |                      |                  |        |   |       |       |    |
| Моя библиотека    | Профиль              | Обучающийся 🥝    |        |   |       | A     | к  |
| Мои файлы         |                      | Добавить профиль |        |   |       |       |    |
| Tooma             | Форма обучения       | -                |        |   |       |       |    |
| Тесты             | Класс                |                  |        |   |       |       |    |
|                   | Школа                | -                |        |   |       |       |    |
|                   | Субъект РФ           | -                |        |   |       |       |    |
|                   | Эл. почта            |                  |        |   |       |       |    |
|                   | Телефон              |                  |        |   |       |       |    |
|                   | снилс                |                  |        |   |       |       |    |
|                   |                      |                  |        |   |       |       |    |
|                   |                      | -                |        |   |       |       |    |
|                   | Изменить             |                  |        |   |       |       |    |

Рисунок б. Личный кабинет обучающегося ФГИС «Моя школа»

В открывшейся форме (Рисунок 7) заполните поля. Для поиска школы рекомендуем использовать полное юридическое название организации как оно указано в Едином государственном реестре юридических лиц (ЕГРЮЛ). Нажмите кнопку «Сохранить». Запрос будет направлен в образовательную организацию. После одобрения запроса Администратором ОО регистрация будет завершена.

| Персональна                    | я информация        |        | × |
|--------------------------------|---------------------|--------|---|
| Место обучения                 | 💿 Обучающийся в ОО  |        |   |
|                                | Обучающийся в семье |        |   |
| Образовательная<br>организация | выбрать             | ~      |   |
|                                | Сохранить           | Отмена |   |

Рисунок 7. Окно выбора персональной информации для отправки запроса на присоединение к ОО

Чтобы вабрать образовательную организацию нужно ввести ИНН школы-3906385718, в следущей графе указать класс и букву и нажать присоедениться.